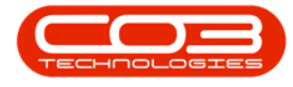

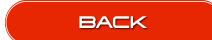

# CONTRACT

# SET TO CALL

Some meter readings may not have been captured due to the client being unavailable or machine not being in use. This option gives you the ability to set the **Current Reading** equal to the **last reading** from the **Call Centre** for the current period.

Ribbon Access: Contract > Meter Usage

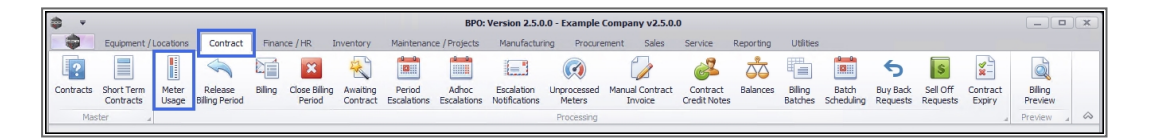

1. The *Meter Processing* screen will be displayed.

#### **SELECT METER**

- Click on the *check box* in the row of the meter that you wish to select. You can select multiple lines, if required.
- In this example, the *Mono* meter reading of the selected serial number is **0**.

## SELECT 'SET TO CALL'

3. Click on *Set to Call*.

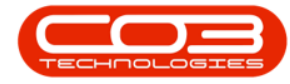

#### Set to Call

| •    | Ŧ            |                             |                                           | Meter Proces               | sing - BPO: Ve | rsion 2.2.0.1 - TE | ST ALPHA - JUDIT          | H PC LOCAL   |               |                 | _ D X             |
|------|--------------|-----------------------------|-------------------------------------------|----------------------------|----------------|--------------------|---------------------------|--------------|---------------|-----------------|-------------------|
| l    |              | Home Equipment              | and Locations Contract F                  | inance and HR I            | nventory Main  | tenance and Projec | ts Manufacturing          | Procuremen   | Sale Servic   | Reportin Utili  | ie – 69 ×         |
| -    |              | <b>G</b>                    | 🖻 🥥 🖬                                     | 2                          | Ê              | <u>s</u>           |                           | RISH C       |               |                 |                   |
| Flag | ) Items      | Set To Set To<br>Prior Call | Set To Release To E<br>Average Billing Re | mail Rebuild<br>quest List | Billing        | Save Layout Wor    | kspaces Refresh           | Export       |               |                 |                   |
|      |              | -                           | Process                                   |                            |                | Format             | a Curr                    | a Print a    |               |                 | ~                 |
|      | 3            |                             |                                           |                            | 2              | 2                  | % Captur                  | ed 68.3      | 15 Val        | ue              | 3 360.00          |
| Dra  | g a colu     | nn header here to i         | group by that column                      |                            |                |                    | under die deutscher die v |              |               |                 | 1/2 /             |
|      |              | SerialNo                    | PartDesc                                  | MeterCode                  | Contrac No     | CustomerName       | ReadingDate               | MeterReading | PriorReading  | Usage           | AverageReading    |
| 9    |              | A B C                       | R <b>B</b> C                              | #BC                        | 8 <b>0</b> 0   | 10:                | ABC                       |              | =             | -               | -                 |
|      |              | 2020-5674F                  | SP2020 Sprint MFC                         | Colour_82                  | C00000173      | Fine Hair Salon    | 01 Apr 2019               | 2 442.00     | 2 442.00      | 0.00            | 9.50              |
|      |              | 2020-8793F                  | SP2020 Sprint MFC                         | Colour_81                  | C0000173       | Fine Hair Salon    | 01 Apr 2019               | 2 458.00     | 2 458.00      | 0.00            | 9.50              |
|      |              | 2020-8793F                  | SP2020 Sprint MFC                         | Mono_81                    | 00000173       | Fine Hair Salon    | 01 Apr 2019               | 2 475.00     | 2 475.00      | 0.00            | 9.67              |
|      |              | 2020-9875H                  | SP2020 Sprint MFC                         | Mono_114                   | CO0000226      | Healing Hands      |                           | 0.00         | 5 805.00      | 0.00            | 385.83            |
|      |              | 2020-9875H                  | SP2020 Sprint MFC                         | Colour_114                 | CO0000226      | Healing Hands      |                           | 0.00         | 5 634.00      | 0.00            | 367.00            |
|      | $\checkmark$ | 2020-00018                  | SP2020 Sprint MFC                         | Mono_415                   | CO0000237      | Hope Works         |                           | 0.00         | 1 334.00      | 0.00            | 222.33            |
|      |              | 2020-00018                  | SP2020 Sprint MFC                         | Colour_415                 | CO0000237      | Hope Works         |                           | 0.00         | 666.00        | 0.00            | 111.00            |
| 1    |              | 2020-00019                  | SP2020 Sprint MFC                         | Mono_416                   | CO000237       | Hope Works         |                           | 0.00         | 1 334.00      | 0.00            | 222.33            |
| 1    |              | 2020-00019                  | SP2020 Sprint MFC                         | Colour_416                 | CO0000237      | Hope Works         |                           | 0.00         | 866.00        | 0.00            | 144.33            |
| 1    |              | 2020-2314R                  | SP2020 Sprint MFC                         | Mono_476                   | CO0000237      | Hope Works         |                           | 0.00         | 1 266.00      | 0.00            | 211.00            |
| ÷    |              | 2020-2314R                  | SP2020 Sprint MFC                         | Colour_476                 | CO0000237      | Hope Works         |                           | 0.00         | 466.00        | 0.00            | 77.67             |
|      |              | 2020-7189H                  | SP2020 Sprint MFC                         | Mono_383                   | CO0000178      | Hope Works         | 01 Apr 2019               | 2 483.00     | 2 483.00      | 0.00            | 0.00              |
|      |              | 2020-7189H                  | SP2020 Sprint MFC                         | Colour_383                 | CO0000178      | Hope Works         | 01 Apr 2019               | 2 466.00     | 2 466.00      | 0.00            | 0.00              |
|      |              | 2020-7589H                  | SP2020 Sprint MFC                         | Mono_382                   | CO0000178      | Hope Works         | 01 Apr 2019               | 2 499.00     | 2 499.00      | 0.00            | 0.00              |
|      |              | 2020-7589H                  | SP2020 Sprint MFC                         | Colour_382                 | CO0000178      | Hope Works         | 01 Apr 2019               | 2 515.00     | 2 515.00      | 0.00            | 0.00              |
|      |              | 2020-7678H                  | SP2020 Sprint MEC                         | Mono 380                   | CO0000181      | Hope Works         |                           | 0.00         | 1 947.00      | 0.00            | 38.33             |
|      |              |                             |                                           |                            |                |                    |                           |              |               | 0               | 12 599            |
| 10   |              |                             |                                           |                            |                | 5                  |                           |              |               |                 |                   |
| Ope  | en Wind      | ows 🕶                       |                                           |                            |                |                    | User : JudithM            | 05 Apr 2019  | Version : 2.2 | .0.1 TEST ALPHA | - JUDITH PC LOCAL |

#### **CONFIRM METER SETTING**

- 1. An *Input Validation* message will pop up asking you;
  - This will set all selected readings equal to the last call reading for this meter in the current period. Is this correct?
- 2. Click on Yes.

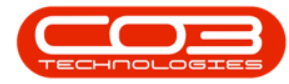

#### Set to Call

| 1    | Ŧ            |                     |                          | Meter Proces   | ssing - BPO: Ve  | ersion 2.2.0.1 - TE | ST ALPHA - JUDIT      | H PC LOCAL   |               |                 | _ <b>□</b> X      |
|------|--------------|---------------------|--------------------------|----------------|------------------|---------------------|-----------------------|--------------|---------------|-----------------|-------------------|
| 1    |              | Home Equipment      | and Locations Contract F | inance and HR  | Inventory Mair   | ntenance and Proje  | cts Manufacturing     | Procuremen   | Sale Servic   | Reportin Utili  | ie – 🗗 🗙          |
| 1    |              | Q 🕹                 |                          | 🙎 🆓            | 1                |                     |                       |              |               |                 |                   |
| Flag | g Items      | Prior Call          | Average Billing Re       | quest List     | Billing          | Save Layout vvo     | rkspaces κeπesn<br>•  | Export       |               |                 |                   |
|      |              |                     | Process                  |                | ×                | Format              | ∡ Curr…               | a Print a    |               |                 | <u>م</u>          |
|      |              |                     |                          |                |                  |                     | % Capture             | ed 68.1      | 5 Val         | ue              | 3 360.00          |
| Dra  | g a colur    | mn header here to p | group by that column     |                |                  |                     |                       |              |               |                 | 1-1               |
|      |              | SerialNo            | PartDesc                 | MeterCode      | ContractNo       | CustomerName        | ReadingDate           | MeterReading | PriorReading  | Usage           | AverageReading L  |
| 9    |              | R B C               | 8 <b>0</b> 0             | R B C          | R B C            | REC                 | 88C                   |              | =             | -               | -                 |
|      |              | 2020-5674F          | SP2020 Sprint MFC        | Colour_82      | C00000173        | Fine Hair Salon     | 01 Apr 2019           | 2 442.00     | 2 442.00      | 0.00            | 9.50              |
|      |              | 2020-8793F          | SP2020 Sprint MFC        | Colour 91      | C00000172        | Eine Mais Calon     | 01 Apr 2010           | 2 458.00     | 2 458.00      | 0.00            | 9.50              |
|      |              | 2020-8793F          | SP2020 Sprint MF         | put validation |                  |                     |                       | 5.00         | 2 475.00      | 0.00            | 9.67              |
|      |              | 2020-9875H          | SP2020 Sprint MFC        |                |                  |                     |                       | 0.00         | 5 805.00      | 0.00            | 385.83            |
|      |              | 2020-9875H          | SP2020 Sprint MFC        | This will      | set all selected | readings equal to   | the last call reading | g 0.00       | 5 634.00      | 0.00            | 367.00            |
|      | $\checkmark$ | 2020-00018          | SP2020 Sprint MFC        | for this       | meter in the cu  | rrentoeriod. Is thi | s correct?            | 0.00         | 1 334.00      | 0.00            | 222.33            |
|      |              | 2020-00018          | SP2020 Sprint MFC        |                |                  |                     |                       | 0.00         | 666.00        | 0.00            | 111.00            |
|      |              | 2020-00019          | SP2020 Sprint MFC        |                | 2                | X                   | No.                   | 0.00         | 1 334.00      | 0.00            | 222.33            |
|      |              | 2020-00019          | SP2020 Sprint MFC        |                |                  |                     |                       | 0.00         | 866.00        | 0.00            | 144.33            |
|      |              | 2020-2314R          | SP2020 Sprint MFC        | Mono_476       | CO0000237        | Hope Works          |                       | 0.00         | 1 266.00      | 0.00            | 211.00            |
|      |              | 2020-2314R          | SP2020 Sprint MFC        | Colour_476     | CO0000237        | Hope Works          |                       | 0.00         | 466.00        | 0.00            | 77.67             |
|      |              | 2020-7189H          | SP2020 Sprint MFC        | Mono_383       | CO0000178        | Hope Works          | 01 Apr 2019           | 2 483.00     | 2 483.00      | 0.00            | 0.00              |
|      |              | 2020-7189H          | SP2020 Sprint MFC        | Colour_383     | CO0000178        | Hope Works          | 01 Apr 2019           | 2 466.00     | 2 466.00      | 0.00            | 0.00              |
|      |              | 2020-7589H          | SP2020 Sprint MFC        | Mono_382       | CO0000178        | Hope Works          | 01 Apr 2019           | 2 499.00     | 2 499.00      | 0.00            | 0.00              |
|      |              | 2020-7589H          | SP2020 Sprint MFC        | Colour_382     | CO0000178        | Hope Works          | 01 Apr 2019           | 2 515.00     | 2 515.00      | 0.00            | 0.00              |
|      |              | 2020-7678H          | SP2020 Sprint MEC        | Mono 380       | CO0000181        | Hone Works          |                       | 0.00         | 1 947.00      | 0.00            | 38.33             |
|      |              |                     |                          |                |                  |                     |                       |              |               | 0               | 12 599            |
| 4 0  |              |                     |                          |                |                  |                     |                       |              |               |                 | •                 |
| Op   | en Wind      | ows 🔻               |                          |                |                  |                     | User : JudithM        | 05 Apr 2019  | Version : 2.2 | .0.1 TEST ALPHA | - JUDITH PC LOCAL |

#### **VIEW METER SETTING RESULTS**

The meter reading will be set to the *last* Call reading in the current period.

 In this example, the *Mono* meter reading is now 2000 which (as shown in the next image) is the same as the last *Call* reading in the current period.

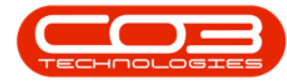

#### Set to Call

|      | Ŧ        |                             |                                           | Meter Proces               | ssing - BPO: Ve        | rsion 2.2.0.1 - TE  | ST ALPHA - JUDI   | TH PC LOCAL  |               |          |                      |        |
|------|----------|-----------------------------|-------------------------------------------|----------------------------|------------------------|---------------------|-------------------|--------------|---------------|----------|----------------------|--------|
| 1    |          | Home Equipment              | and Locations Contract Fi                 | nance and HR J             | Inventory Main         | tenance and Project | cts Manufacturing | Procuremen   | Sale Servic   | Reportin | Utilitie —           | в ×    |
|      |          | Q 🚜                         | 🖻 🧭 🖬                                     | 💆 🏟                        | <b>1</b>               | 2                   | 5                 |              |               |          |                      |        |
| Flag | Items    | Set To Set To<br>Prior Call | Set To Release To E<br>Average Billing Re | mail Rebuild<br>quest List | Recalculate<br>Billing | Save Layout Wo      | rkspaces Refrest  | h Export     |               |          |                      |        |
|      |          |                             | Process                                   |                            | 2                      | Format              | a Curr            | a Print a    |               |          |                      | $\sim$ |
|      |          |                             |                                           |                            |                        |                     | % Captu           | red 68.      | 89 Va         | ue       | 38                   | 860.00 |
| Drag | ) a colu | nn header here to g         | group by that column                      |                            |                        |                     |                   |              |               |          |                      | 1      |
|      |          | SerialNo                    | PartDesc                                  | MeterCode                  | ContractNo             | CustomerName        | ReadingDate       | MeterReading | PriorReading  | Usage    | AverageReading       | Usage  |
| 9    |          | RBC                         | RBC                                       | A 8 C                      | 8 <b>8</b> 0           | REC                 | RBC               |              | =             | -        |                      | - *    |
|      |          | 2020-5674F                  | SP2020 Sprint MFC                         | Colour_82                  | C00000173              | Fine Hair Salon     | 01 Apr 2019       | 2 442.00     | 2 442.00      | 0.00     | 9.50                 | )      |
|      |          | 2020-8793F                  | SP2020 Sprint MFC                         | Colour_81                  | C00000173              | Fine Hair Salon     | 01 Apr 2019       | 2 458.00     | 2 458.00      | 0.00     | 9.50                 | )      |
|      |          | 2020-8793F                  | SP2020 Sprint MFC                         | Mono_81                    | C00000173              | Fine Hair Salon     | 01 Apr 2019       | 2 475.00     | 2 475.00      | 0.00     | 9.67                 | •      |
|      |          | 2020-9875H                  | SP2020 Sprint MFC                         | Mono_114                   | CO0000226              | Healing Hands       |                   | 0.00         | 5 805.00      | 0.00     | 385.83               | 3      |
|      |          | 2020-9875H                  | SP2020 Sprint MFC                         | Colour_114                 | CO0000226              | Healing Hands       |                   | 0.00         | 5 634.00      | 0.00     | 367.00               | )      |
|      |          | 2020-00018                  | SP2020 Sprint MFC                         | Mono_415                   | C00000237              | Hope Works          | 05 Apr 2019       | 2 000.00     | 1 334.00      | 666.00   | 222.33               |        |
|      |          | 2020-00018                  | SP2020 Sprint MFC                         | Colour_415                 | CO0000237              | Hope Works          |                   | 0.00         | 666.00        | 0.00     | 111.00               | )      |
|      |          | 2020-00019                  | SP2020 Sprint MFC                         | Mono_416                   | CO0000237              | Hope Works          |                   | 0.00         | 1 334.00      | 0.00     | 222.33               | 3      |
|      |          | 2020-00019                  | SP2020 Sprint MFC                         | Colour_416                 | CO0000237              | Hope Works          |                   | 0.00         | 866.00        | 0.00     | 144.33               | 3      |
|      |          | 2020-2314R                  | SP2020 Sprint MFC                         | Mono_476                   | CO0000237              | Hope Works          |                   | 0.00         | 1 266.00      | 0.00     | 211.00               | )      |
|      |          | 2020-2314R                  | SP2020 Sprint MFC                         | Colour_476                 | CO0000237              | Hope Works          |                   | 0.00         | 466.00        | 0.00     | 77.67                | 7      |
|      |          | 2020-7189H                  | SP2020 Sprint MFC                         | Mono_383                   | CO0000178              | Hope Works          | 01 Apr 2019       | 2 483.00     | 2 483.00      | 0.00     | 0.00                 | )      |
|      |          | 2020-7189H                  | SP2020 Sprint MFC                         | Colour_383                 | CO0000178              | Hope Works          | 01 Apr 2019       | 2 466.00     | 2 466.00      | 0.00     | 0.00                 | )      |
|      |          | 2020-7589H                  | SP2020 Sprint MFC                         | Mono_382                   | CO0000178              | Hope Works          | 01 Apr 2019       | 2 499.00     | 2 499.00      | 0.00     | 0.00                 | )      |
|      |          | 2020-7589H                  | SP2020 Sprint MFC                         | Colour_382                 | CO0000178              | Hope Works          | 01 Apr 2019       | 2 515.00     | 2 515.00      | 0.00     | 0.00                 | )      |
|      |          | 2020-7678H                  | SP2020 Sprint MEC                         | Mono 380                   | CO0000181              | Hope Works          |                   | 0.00         | 1 947.00      | 0.00     | 38.33                | 3      |
|      |          |                             |                                           |                            |                        |                     |                   |              |               | 666      | 12 599               |        |
| C    |          |                             |                                           |                            |                        | >                   |                   |              |               |          |                      |        |
| Dpe  | n Wind   | ows 🔻                       |                                           |                            |                        |                     | User : JudithM    | 05 Apr 2019  | Version : 2.2 | 0.1 TEST | ALPHA - JUDITH PC LC | CAL    |

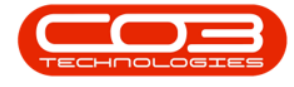

## **Compare Last Call Reading**

If you go to the last Call logged against the selected serial number, you can see that the captured meter reading in the **Call Maintenance** screen is the same as the updated meter reading in the **Meter Processing** screen.

**Ribbon Access:** Service > Calls > Select Call > Edit > Click on the Meters tab

- 1. You will be in the *Call maintenance* screen,
- 2. Ensure that this is the Call linked to the *serial no*. selected in the Meter Processing screen above.
- Click on the *Meters* tab is at the foot of this screen, to open the *Meters* frame.
- 4. The *Meter Reading* field amount should reflect the <u>same</u> amount that was set to Call in the Meter Processing screen.

| Save Back                                                            | Close Comple | ete Assign Hold | Pending Re                                                  | lease Reinsta                                                | te Save Lay         | out Works                            | aces Print                                          | Note                    |                                          |      |   |
|----------------------------------------------------------------------|--------------|-----------------|-------------------------------------------------------------|--------------------------------------------------------------|---------------------|--------------------------------------|-----------------------------------------------------|-------------------------|------------------------------------------|------|---|
| Maintain                                                             |              | Process         |                                                             |                                                              | ы                   | Format                               | Print a                                             | Info 🦼                  |                                          |      |   |
| .inks<br>Inter text to sea                                           | a P          | Customer        | Hope Works                                                  |                                                              | * <del>+</del> •• م | Relate                               | es To :<br>ferenceType                              | Referer                 | nceNo                                    |      |   |
|                                                                      |              | Contact         | Jane Alrich                                                 |                                                              | * م                 | Ser                                  | ial No                                              | 2020-00                 | 0018                                     |      |   |
| Functions                                                            |              | Contact No.     | 031 123 4567                                                |                                                              |                     | Pric                                 | or Call Reference                                   | C00000                  | 237                                      | 2    | ) |
| Work Orde                                                            | 1            | Address         | 26 Lavendar P                                               | nad                                                          |                     | Loc                                  | ation                                               |                         |                                          |      |   |
|                                                                      |              | Address         | New Town                                                    | /                                                            |                     | Pro                                  | ject Reference                                      |                         |                                          |      |   |
|                                                                      |              |                 | Durban                                                      |                                                              | ~                   | Qu                                   | ote Reference                                       |                         |                                          |      |   |
| Work In Pr                                                           | ogress       | Call Type       | Select Call Typ                                             | e                                                            | •                   | Ord                                  | ler Reference                                       |                         |                                          |      |   |
|                                                                      |              |                 |                                                             |                                                              |                     |                                      |                                                     |                         |                                          |      |   |
|                                                                      |              | Error Code      |                                                             |                                                              |                     |                                      |                                                     |                         |                                          |      |   |
| Notes                                                                |              | Description     | Set Usage to C                                              | all Reading                                                  | *                   |                                      |                                                     |                         |                                          |      |   |
| Notes                                                                |              | Description     | Set Usage to C                                              | all Reading                                                  | *                   |                                      |                                                     |                         |                                          |      |   |
| Notes<br>leters<br>leters                                            |              | Description     | Set Usage to C                                              | all Reading                                                  | *                   |                                      |                                                     |                         |                                          |      |   |
| Notes<br>leters<br>feters<br>SerialNo                                | MeterDefCode | Description     | Set Usage to C                                              | Reading                                                      | Period              | MeterRead                            | ing PriorReading                                    | RollCount               | Comments                                 |      |   |
| Notes<br>leters<br>Meters<br>SerialNo<br>7 nDc                       | MeterDefCode | Description     | Set Usage to C<br>ReadingDate                               | ReadingTime                                                  | Period              | MeterRead                            | ing PriorReading                                    | RollCount               | Comments                                 |      |   |
| Notes   leters   4eters   SerialNo   9   0   2020-00018   2020-00018 | MeterDefCode | Description     | Set Usage to C<br>ReadingDate<br>05 Apr 2019<br>05 Apr 2019 | ReadingTime<br>Call ReadingTime<br>Call 14:23:54<br>14:23:54 | Period              | MeterRead<br>=<br>4 2 000<br>4 1 000 | ing PriorReading<br>—<br>.00 1 334.00<br>.00 666.00 | RollCount<br>= 0<br>0 0 | Comments<br>Call reading<br>Call reading | <br> |   |

MNU.116.006